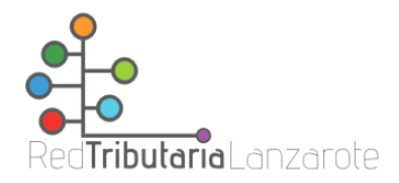

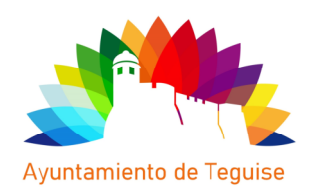

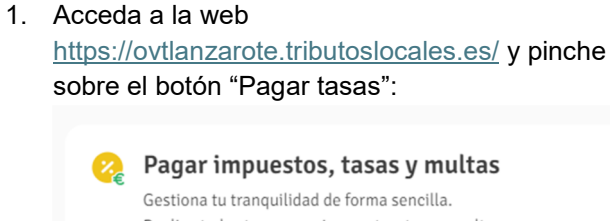

Realiza todos tus pagos: impuestos, tasas, multas...
Pagar
Pagar
Pagar tasas
Obtener documento de pago

- 2. Rellene los siguientes datos:
  - Identificación: número de DNI, NIE o CIF.
  - Nombre.
  - Apellido 1.
  - Apellido 2.
- Seleccione Teguise y seleccione la opción de mercadillo municipal:

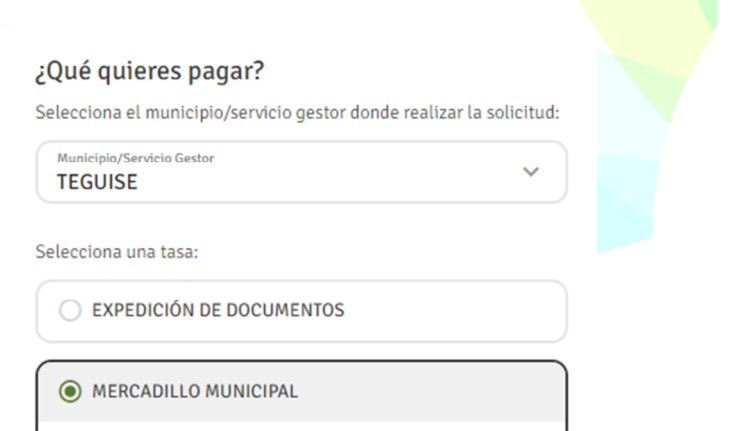

4. Seleccione la opción mensual o anual y escriba el mes correspondiente o "anual" en el cuadro de texto:

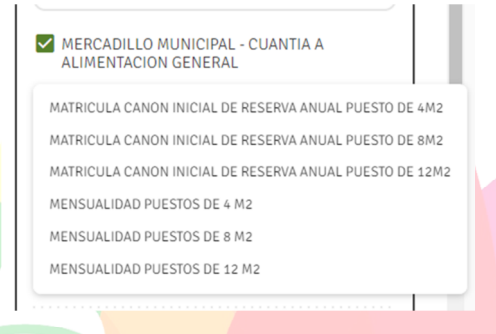

5. Puede abonar el importe de la tasa a través de la pasarela de pago de la propia oficina virtual eligiendo la opción "Pagar":

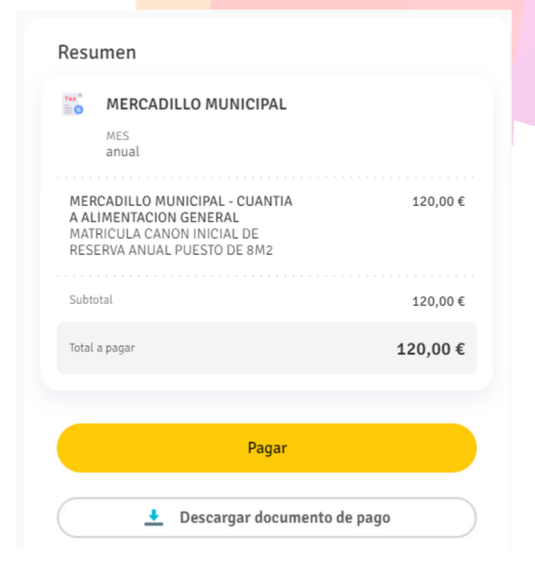

 En caso de que decida abonar el importe de la tasa a través de otros métodos (ingreso en cajero, pago en ventanilla, TPV, etc.), elija la opción "Descargar documento de pago" y muéstrelo donde vaya a realizar el pago:

| MERCADILLO MUNICIPAL           |          |
|--------------------------------|----------|
|                                |          |
| MES                            |          |
| anual                          |          |
| MERCADILLO MUNICIPAL - CUANTIA | 120.00 € |
| A ALIMENTACION GENERAL         |          |
| RESERVA ANUAL PUESTO DE 8M2    |          |
|                                |          |
| Subtotal                       | 120,00 ( |
| Total a pagar                  | 120.00 € |
|                                |          |
|                                |          |
| Descargar documento d          | le pago  |
|                                |          |
|                                |          |
|                                |          |
|                                |          |
|                                |          |
|                                |          |
|                                |          |
|                                |          |
|                                |          |
|                                |          |